# 融合接入5760、3850和3650系列WLC EAP-FAST与内部RADIUS服务器配置示例

### 目录

<u>简介</u> 先决条件 要求 使用的组件 配置 网络图 配置概述 使用CLI配置WLC 使用GUI配置WLC 验证 故障排除

# 简介

本文档介绍如何配置思科融合接入5760、3850和3650系列无线局域网控制器(WLC),以充当通过安 全协议执行思科可扩展身份验证协议灵活身份验证的RADIUS服务器(本例中为EAP-FAST)的客 户端身份验证。

通常使用外部RADIUS服务器来对用户进行身份验证,这在某些情况下不是可行解决方案。在这些 情况下,融合接入WLC可以充当RADIUS服务器,在该服务器中,用户将根据WLC中配置的本地数 据库进行身份验证。此功能称为本地 RADIUS 服务器功能。

# 先决条件

#### 要求

Cisco 建议您在尝试进行此配置之前了解下列主题:

- •采用融<sup>合接</sup>入5760、3850和3650系列WLC的Cisco IOS® GUI或CLI
- •可扩展身份验证协议(EAP)概念
- •服务集标识符(SSID)配置
- RADIUS

#### 使用的组件

本文档中的信息基于以下软件和硬件版本:

- 思科5760系列WLC版本3.3.2(下一代配线间[NGWC])
- 思科3602系列轻量接入点(AP)
- Microsoft Windows XP,带Intel PROset请求方

• Cisco Catalyst 3560 系列交换机

本文档中的信息都是基于特定实验室环境中的设备编写的。本文档中使用的所有设备最初均采用原 始(默认)配置。如果您使用的是真实网络,请确保您已经了解所有命令的潜在影响。

#### 配置

注意:使用命令查找工具(仅限注册用户)可获取有关本部分所使用命令的详细信息。

#### 网络图

下图为网络图示例:

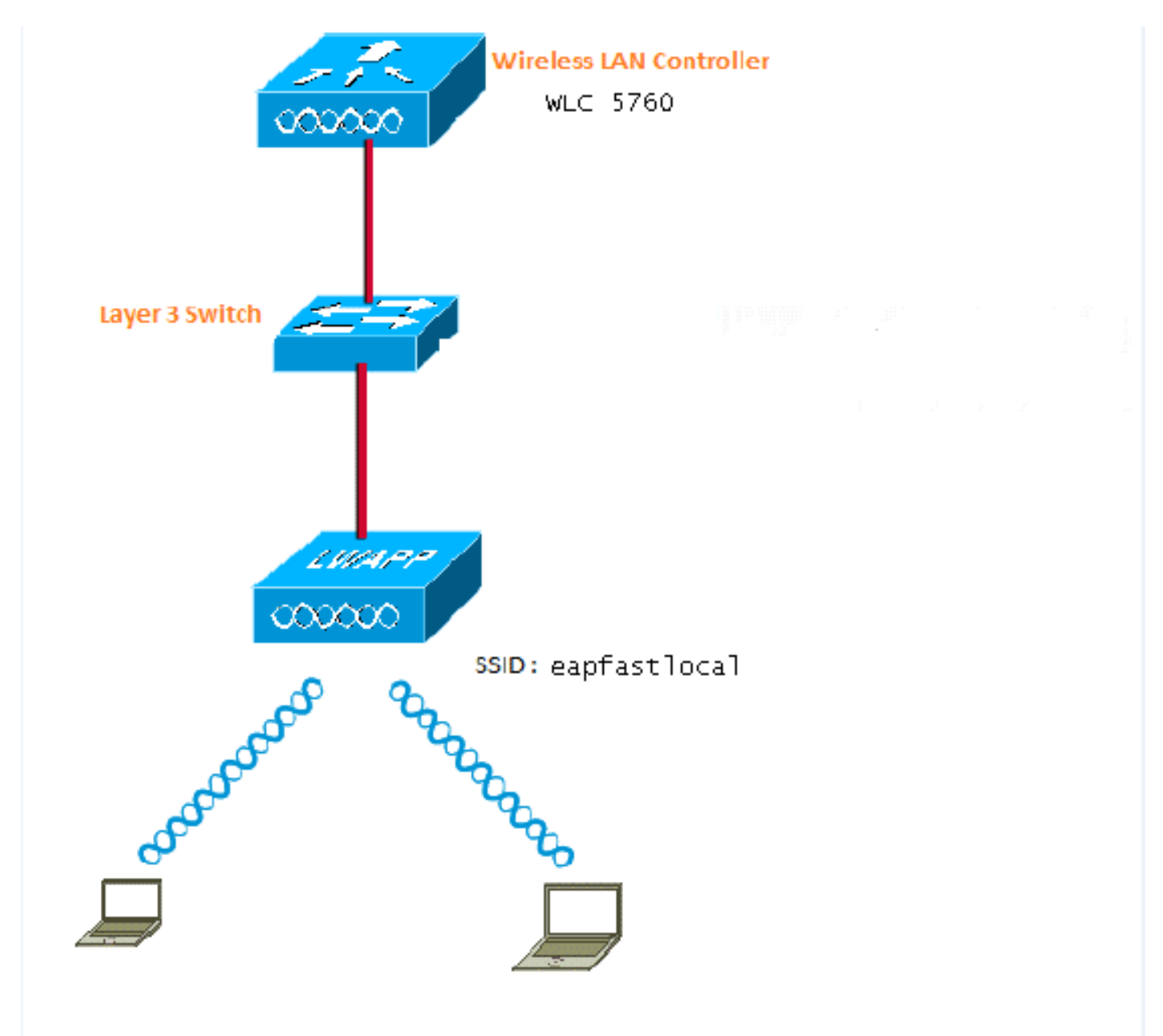

#### 配置概述

此配置分两步完成:

- 1. 使用CLI或GUI为本地EAP方法以及相关身份验证和授权配置文件配置WLC。
- 2. 配置WLAN并映射具有身份验证和授权配置文件的方法列表。

#### 使用CLI配置WLC

要使用CLI配置WLC,请完成以下步骤:

1. 在WLC上启用AAA模型:

aaa new-model

2. 定义身份验证和授权:

aaa local authentication eapfast authorization eapfast

aaa authentication dot1x eapfast local
 aaa authorization credential-download eapfast local
 aaa authentication dot1x default local
 3. 配置本地EAP配置文件和方法(本示例中使用EAP-FAST):

```
eap profile eapfast
  method fast
!
```

4. 配置高级EAP-FAST参数:

```
eap method fast profile eapfast
description test
authority-id identity 1
authority-id information 1
local-key 0 cisco123
```

5. 配置WLAN并将本地授权配置文件映射到WLAN:

```
wlan eapfastlocal 13 eapfastlocal
client vlan VLAN0020
local-auth eapfast
session-timeout 1800
no shutdown
```

6. 配置基础设施以支持客户端连接:

```
ip dhcp snooping vlan 12,20,30,40,50
ip dhcp snooping
!
ip dhcp pool vlan20
network 20.20.20.0 255.255.255.0
default-router 20.20.20.251
dns-server 20.20.251
```

```
interface TenGigabitEthernet1/0/1
switchport trunk native vlan 12
switchport mode trunk
ip dhcp relay information trusted
ip dhcp snooping trust
```

#### 使用GUI配置WLC

要使用GUI配置WLC,请完成以下步骤:

1. 配置身份验证的方法列表:

将eapfast类型配置为Dot1x。

#### 将eapfast组类型配置为Local。

| Security                             | Aut | Authentication |       |            |        |        |        |        |
|--------------------------------------|-----|----------------|-------|------------|--------|--------|--------|--------|
| * 222                                | Ne  | New Renove     |       |            |        |        |        |        |
| ▼ Method Lists                       |     | Name           | Туре  | Group Type | Group1 | Group2 | Group3 | Group4 |
| General                              |     | Local_webauth  | login | local      | N/A    | N/A    | N/A    | N/A    |
| <ul> <li>Authentication ;</li> </ul> |     | default        | dot1a | local      | N/A    | N/A    | N/A    | N/A    |
| <ul> <li>Accounting</li> </ul>       |     | ACS            | dotix | group      | ACS    | N/A    | N/A    | N/A    |
| <ul> <li>Authorization</li> </ul>    |     | 15E            | dot12 | graup      | 15E    | N/A    | N/A    | N/A    |
| h Oran an Oran an                    |     | eapfast        | dotin | local      | N/A    | N/A    | N/A    | N/04   |
| <ul> <li>Server Groups</li> </ul>    |     | Webauth        | dot13 | graup      | ACS    | N/A    | N/A    | N/04   |
| ▼ RADIUS                             |     |                |       |            |        |        |        |        |

2. 配置授权的方法列表:

将eapfast类型配置为Credential-Download。

#### 将eapfast组类型配置为Local。

| Security                           | Authorization |                     |            |        |        |                           |        |
|------------------------------------|---------------|---------------------|------------|--------|--------|---------------------------|--------|
| * ANA                              | New Remove    |                     |            |        |        |                           |        |
| * Method Lists                     | Name          | Туре                | Group Type | Group1 | Group2 | Group3                    | Group4 |
| <ul> <li>Ganeral</li> </ul>        | default       | network             | local      | N/A    | N/A    | N/4.                      | N/A    |
| <ul> <li>Authentication</li> </ul> | Webauth       | network             | 5.01D      | ACS    | N/A    | N/A                       | N/A    |
| <ul> <li>Accounting</li> </ul>     | default       | credential-download | local      | N/A    | N/A    | $\mathbb{N}_{i}^{i}A_{i}$ | N/A    |
| <ul> <li>Sutherisation.</li> </ul> | asptast       | medential-download  | Incal      | N/A    | N/A    | N/A.                      | N/A    |
| <ul> <li>Server Groups</li> </ul>  |               |                     |            |        |        |                           |        |

3. 配置本地EAP配置文件:

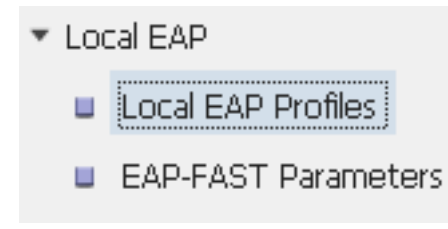

4. 创建新配置文件并选择EAP类型:

| Local EAP Profiles |          |          |          |          |  |  |  |
|--------------------|----------|----------|----------|----------|--|--|--|
| New Remove         |          |          |          |          |  |  |  |
| Profile Name       | LEAP     | EAP-FAST | EAP-TLS  | PEAP     |  |  |  |
| eapfast            | Disabled | Enabled  | Disabled | Disabled |  |  |  |

配置文件名称**为eapfast**,所选EAP类型**为EAP-FAST**:

| Local EAP Profiles<br>Local EAP Profiles > Edit |          |
|-------------------------------------------------|----------|
| Profile Name                                    | eapfast  |
| LEAP                                            |          |
| EAP-FAST                                        | <b>v</b> |
| EAP-TLS                                         |          |
| PEAP                                            |          |
| Trustpoint                                      |          |

5. 配置EAP-FAST方法参数:

| EAP-FAST Method Parameters | <b>3</b>    |
|----------------------------|-------------|
| New Remove                 |             |
| Profile Name               | Description |
| 🗆 eapfast                  | test        |
|                            |             |
|                            |             |

服务器密钥配置为Cisco123。

#### EAP-FAST Method Profile

EAP-FAST Method Profile > Edit

| Profile Name             | eapfast |
|--------------------------|---------|
| Server Key               | •••••   |
| Confirm Server Key       | •••••   |
| Time to live (secs)      | 86400   |
| Authority ID             | 1       |
| Authority ID Information | 1       |
| Description              | test    |

6. 选中Dot1x **System Auth Control(Dot1x系统**身份验证控制)复选框,**并为**Method Lists(方法列 表)选择eapfast。这有助于您执行本地EAP身份验证。

| Security                         | General                    |               |  |
|----------------------------------|----------------------------|---------------|--|
| ▼ AAA                            |                            |               |  |
| <ul> <li>Method Lists</li> </ul> | Dot1x System Auth Control  | $\checkmark$  |  |
| 🖬 General                        | Local Authentication       | Method List 💌 |  |
| Authentication                   | Authentication Method List | eapfast 💌     |  |
| Accounting                       | Local Authorization        | Method List   |  |
| Authorization                    |                            |               |  |
| Server Groups                    | Authorization Method List  | eapfast 💌     |  |
| ▼ RADIUS                         |                            |               |  |

7. 为WPA2 AES加密配置WLAN:

| WLAN > Edit           |         |                               |                         |                                                          |
|-----------------------|---------|-------------------------------|-------------------------|----------------------------------------------------------|
| General S             | ecurity | QOS                           | AVC                     | Advanced                                                 |
| Profile Name          |         | eapfastlocal                  |                         |                                                          |
| Туре                  |         | WLAN                          |                         |                                                          |
| SSID                  |         | eapfastlocal                  |                         |                                                          |
| Status                |         | ✓                             |                         |                                                          |
| Security Policies     |         | [WPA2][Auth(<br>(Modification | 302.1x)]<br>Is done und | er security tab will appear after applying the changes.) |
| Radio Policy          |         | All 👻                         |                         |                                                          |
| Interface/Interface G | roup(G) | VLAN0020                      | •                       |                                                          |
| Broadcast SSID        |         | $\checkmark$                  |                         |                                                          |
| Multicast VLAN Featu  | re      |                               |                         |                                                          |

#### WLAN

| WLAN > Edit      |               |            |     |          |  |
|------------------|---------------|------------|-----|----------|--|
| General          | Security      | QOS        | AVC | Advanced |  |
| Layer2           | Layer3        | AAA Server |     |          |  |
| Layer 2 Security | WPA + WPA2    | -          |     |          |  |
| MAC Filtering    |               |            |     |          |  |
| Fast Transition  |               |            |     |          |  |
| Over the DS      |               |            |     |          |  |
| Reassociation Ti | imeout 20     |            |     |          |  |
|                  |               |            |     |          |  |
| WPA+WPA2 P       | Parameters    |            |     |          |  |
| WPA Policy 🗌     |               |            |     |          |  |
| WPA2 Policy 🛽    | 2             |            |     |          |  |
| WPA2 Encryp      | ition 🗹 AES 🕻 | TKIP       |     |          |  |
| Auth Key Mgm     | t 802.1x 👻    |            |     |          |  |
|                  |               |            |     |          |  |

8. 在"AAA服**务器"**选项卡上,将"EAP配置文件名**eapfast"**映射到WLAN:

| WLAN<br>WLAN > Edit                               |                                             |            |     |          |
|---------------------------------------------------|---------------------------------------------|------------|-----|----------|
| General                                           | Security                                    | QOS        | AVC | Advanced |
| Layer2                                            | Layer3                                      | AAA Server |     |          |
| Authentication<br>Accounting Me<br>Local EAP Auth | Method Disal<br>thod Disal<br>nentication 🗹 | bled 🔻     |     |          |
| EAP Profile Nar                                   | ne eapfast                                  |            |     |          |

## 验证

完成以下步骤以验证您的配置是否正常工作:

1. 将客户端连接到WLAN:

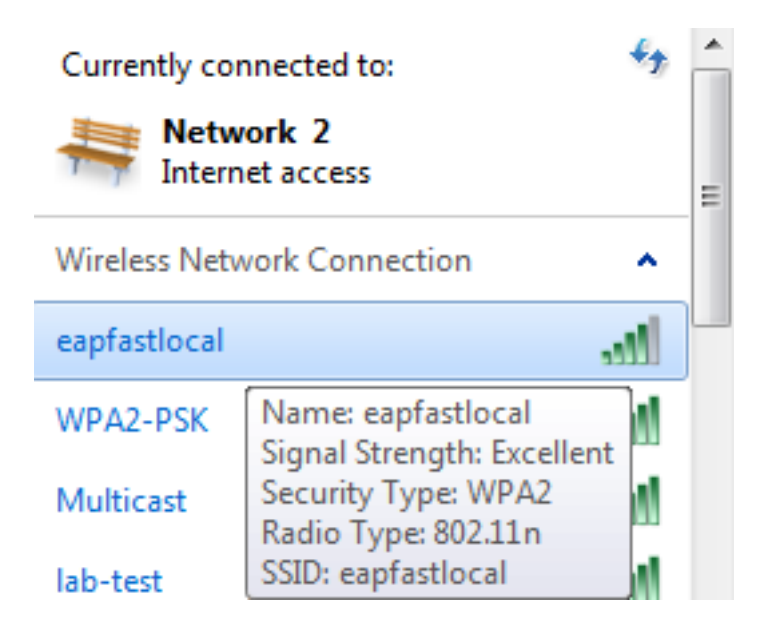

2. 验证是否显示"受保护访问凭证(PAC)"弹出窗口,并且您必须接受才能成功进行身份验证:

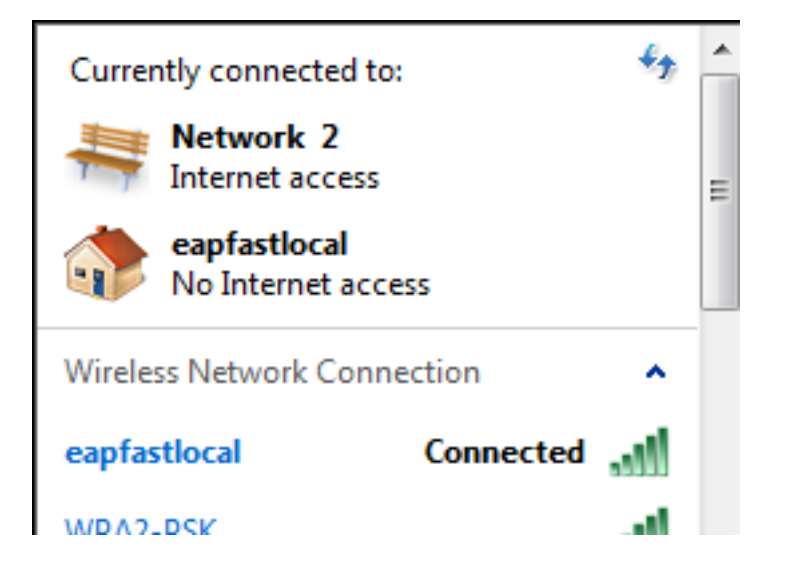

### 故障排除

思科建议您使用跟踪来排除无线问题。跟踪保存在循环缓冲区中,不占用处理器资源。

启用这些跟踪以获取第2层(L2)身份验证日志:

- set trace group-wireless-secure level debug
- set trace group-wireless-secure filter mac0021.6a89.51ca

启用这些跟踪以获取DHCP事件日志:

- set trace dhcp events level debug
- set trace dhcp events filter mac 0021.6a89.51ca

以下是成功跟踪的一些示例:

[04/10/14 18:49:50.719 IST 3 8116] 0021.6a89.51ca Association received from mobile on AP c8f9.f983.4260

[04/10/14 18:49:50.719 IST 4 8116] 0021.6a89.51ca qos upstream policy is unknown and downstream policy is unknown [04/10/14 18:49:50.719 IST 5 8116] 0021.6a89.51ca apChanged 1 wlanChanged 0 mscb ipAddr 20.20.20.6, apf RadiusOverride 0x0, numIPv6Addr=0 [04/10/14 18:49:50.719 IST 6 8116] 0021.6a89.51ca Applying WLAN policy on MSCB. [04/10/14 18:49:50.719 IST 7 8116] 0021.6a89.51ca Applying WLAN ACL policies to client

[04/10/14 18:49:50.719 IST 9 8116] 0021.6a89.51ca Applying site-specific IPv6 override for station 0021.6a89.51ca - vapId 13, site 'default-group', interface 'VLAN0020' [04/10/14 18:49:50.719 IST a 8116] 0021.6a89.51ca Applying local bridging Interface Policy for station 0021.6a89.51ca - vlan 20, interface 'VLAN0020' [04/10/14 18:49:50.719 IST b 8116] 0021.6a89.51ca STA - rates (8): 140 18 152 36 176 72 96 108 48 72 96 108 0 0 0 0

[04/10/14 18:49:50.727 IST 2f 8116] 0021.6a89.51ca Session Manager Call Client 57ca4000000048, uid 42, capwap id 50b9400000012,Flag 4, Audit-Session ID

[04/10/14 18:49:50.727 IST 30 22] ACCESS-CORE-SM-CLIENT-SPI-NOTF: [0021.6a89.51ca, Ca3] Session update from Client[1] for 0021.6a89.51ca, ID list 0x0000000 [04/10/14 18:49:50.727 IST 31 22] ACCESS-CORE-SM-CLIENT-SPI-NOTF: [0021.6a89.51ca, Ca3] (UPD): method: Dot1X, method list: none, aaa id: 0x000002A [04/10/14 18:49:50.727 IST 32 22] ACCESS-CORE-SM-CLIENT-SPI-NOTF: [0021.6a89.51ca, Ca3] (UPD): eap profile: eapfast [04/10/14 18:49:50.728 IST 4b 278] ACCESS-METHOD-DOT1X-DEB:[0021.6a89.51ca,Ca3] Posting AUTH\_START for 0xF700000A [04/10/14 18:49:50.728 IST 4c 278] ACCESS-METHOD-DOT1X-DEB:[0021.6a89.51ca,Ca3] 0xF700000A:entering request state [04/10/14 18:49:50.728 IST 4d 278] ACCESS-METHOD-DOT1X-NOTF:[0021.6a89.51ca,Ca3] Sending EAPOL packet [04/10/14 18:49:50.728 IST 4e 278] ACCESS-METHOD-DOT1X-INFO:[0021.6a89.51ca,Ca3] Platform changed src mac of EAPOL packet [04/10/14 18:49:50.728 IST 4f 278] ACCESS-METHOD-DOT1X-INFO:[0021.6a89.51ca,Ca3] EAPOL packet sent to client 0xF700000A [04/10/14 18:49:50.728 IST 50 278] ACCESS-METHOD-DOT1X-DEB:[0021.6a89.51ca,Ca3] 0xF700000A:idle request action [04/10/14 18:49:50.761 IST 51 8116] 0021.6a89.51ca 1XA: Received 802.11 EAPOL message (len 5) from mobile [04/10/14 18:49:50.761 IST 52 8116] 0021.6a89.51ca 1XA: Received EAPOL-Start from mobile [04/10/14 18:49:50.761 IST 53 8116] 0021.6a89.51ca 1XA: EAPOL-Start -EAPOL start message from mobile as mobile is in Authenticating state, restart authenticating [04/10/14 18:49:50.816 IST 95 278] ACCESS-METHOD-DOT1X-DEB:[0021.6a89.51ca,Ca3] 0xF700000A:entering response state [04/10/14 18:49:50.816 IST 96 278] ACCESS-METHOD-DOT1X-NOTF: [0021.6a89.51ca,Ca3] Response sent to the server from 0xF700000A [04/10/14 18:49:50.816 IST 97 278] ACCESS-METHOD-DOT1X-DEB:[0021.6a89.51ca,Ca3] 0xF700000A:ignore response action [04/10/14 18:49:50.816 IST 98 203] Parsed CLID MAC Address = 0:33:106:137:81:202 [04/10/14 18:49:50.816 IST 99 203] AAA SRV(00000000): process authen req [04/10/14 18:49:50.816 IST 9a 203] AAA SRV(00000000): Authen method=LOCAL [04/10/14 18:49:50.846 IST 11d 181] ACCESS-CORE-SM-CLIENT-SPI-NOTF: [0021.6a89.51ca, Ca3] Session authz status notification sent to Client[1] for 0021.6a89.51ca with handle FE000052, list 630007B2 [04/10/14 18:49:50.846 IST 11e 181]ACCESS-METHOD-DOT1X-NOTF:[0021.6a89.51ca,Ca3] Received Authz Success for the client 0xF700000A (0021.6a89.51ca) [04/10/14 18:49:50.846 IST 11f 271] ACCESS-METHOD-DOT1X-DEB:[0021.6a89.51ca,Ca3] Posting AUTHZ\_SUCCESS on Client 0xF700000A [04/10/14 18:49:50.846 IST 120 271] ACCESS-METHOD-DOT1X-DEB:[0021.6a89.51ca,Ca3] 0xF700000A: entering authenticated state [04/10/14 18:49:50.846 IST 121 271]ACCESS-METHOD-DOT1X-NOTF:[0021.6a89.51ca,Ca3] EAPOL success packet was sent earlier. [04/10/14 18:49:50.846 IST 149 8116] 0021.6a89.51ca 1XA:authentication succeeded [04/10/14 18:49:50.846 IST 14a 8116] 0021.6a89.51ca 1XK: Looking for BSSID c8f9.f983.4263 in PMKID cache [04/10/14 18:49:50.846 IST 14b 8116] 0021.6a89.51ca 1XK: Looking for BSSID c8f9.f983.4263 in PMKID cache [04/10/14 18:49:50.846 IST 14c 8116] 0021.6a89.51ca Starting key exchange with mobile - data forwarding is disabled [04/10/14 18:49:50.846 IST 14d 8116] 0021.6a89.51ca 1XA: Sending EAPOL message to mobile, WLAN=13 AP WLAN=13 [04/10/14 18:49:50.858 IST 14e 8116] 0021.6a89.51ca 1XA: Received 802.11 EAPOL message (len 123) from mobile

[04/10/14 18:49:50.858 IST 14f 8116] 0021.6a89.51ca 1XA: Received EAPOL-Key from mobile [04/10/14 18:49:50.858 IST 150 8116] 0021.6a89.51ca 1XK: Received EAPOL-key in PTK\_START state (msg 2) from mobile [04/10/14 18:49:50.858 IST 151 8116] 0021.6a89.51ca 1XK: Stopping retransmission timer [04/10/14 18:49:50.859 IST 152 8116] 0021.6a89.51ca 1XA: Sending EAPOL message to mobile, WLAN=13 AP WLAN=13 [04/10/14 18:49:50.862 IST 153 8116] 0021.6a89.51ca 1XA: Received 802.11 EAPOL message (len 99) from mobile [04/10/14 18:49:50.862 IST 154 8116] 0021.6a89.51ca 1XA: Received EAPOL-Key from mobile [04/10/14 18:49:50.862 IST 155 8116] 0021.6a89.51ca 1XA: Received EAPOL-Key from mobile [04/10/14 18:49:50.862 IST 155 8116] 0021.6a89.51ca 1XK: Received EAPOL-Key in PTKINITNEGOTIATING state (msg 4) from mobile [04/10/14 18:49:50.863 IST 172 338] [WCDB] wcdb\_ffcp\_cb: client (0021.6a89.51ca)

client (0x57ca4000000048): FFCP operation (UPDATE) return code (0) [04/10/14 18:49:50.914 IST 173 273] dhcp pkt processing routine is called for pak with SMAC = 0021.6a89.51ca and SRC\_ADDR = 0.0.0.0 [04/10/14 18:49:50.914 IST 174 219] sending dhcp packet outafter processing with

SMAC = 0021.6a89.51ca and SRC\_ADDR = 0.0.0.0

[04/10/14 18:49:50.914 IST 175 256] DHCPD: address 20.20.20.6 mask 255.255.255.0 [04/10/14 18:49:54.279 IST 176 273] dhcp pkt processing routine is called for pak with SMAC = 0021.6a89.51ca and SRC\_ADDR = 20.20.20.6

 $[04/10/14 \ 18:49:54.279 \ IST \ 177 \ 219]$  sending dhcp packet outafter processing with SMAC = 0021.6a89.51ca and SRC\_ADDR = 20.20.20.6